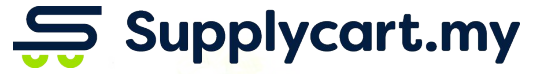

# **Getting Started**

### ADAM

Analyse . Digitalise . Automate . Manage

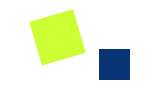

# Procure

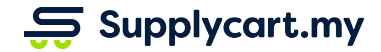

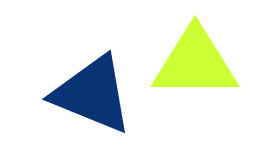

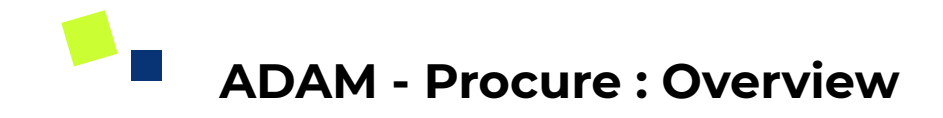

#### Side-menu:

Procure

#### Page purpose:

Browse catalogue assigned to you to view products & services available

#### Features:

- 1) Search for products
- 2) Filter by category/supplier
- 3) Add to cart

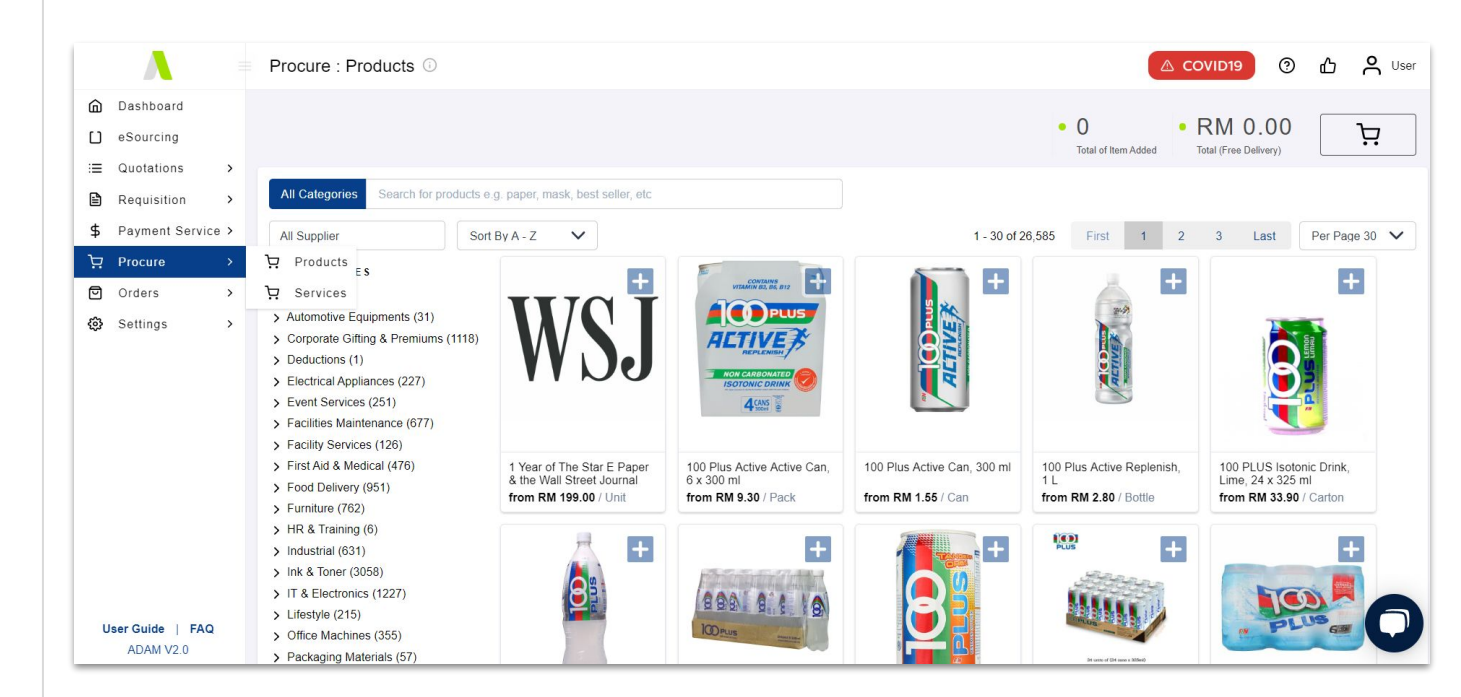

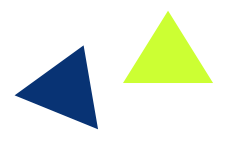

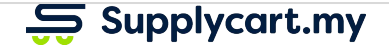

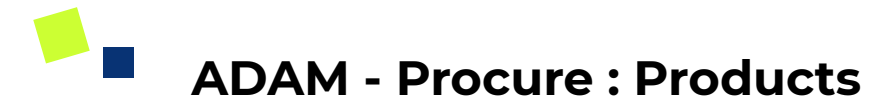

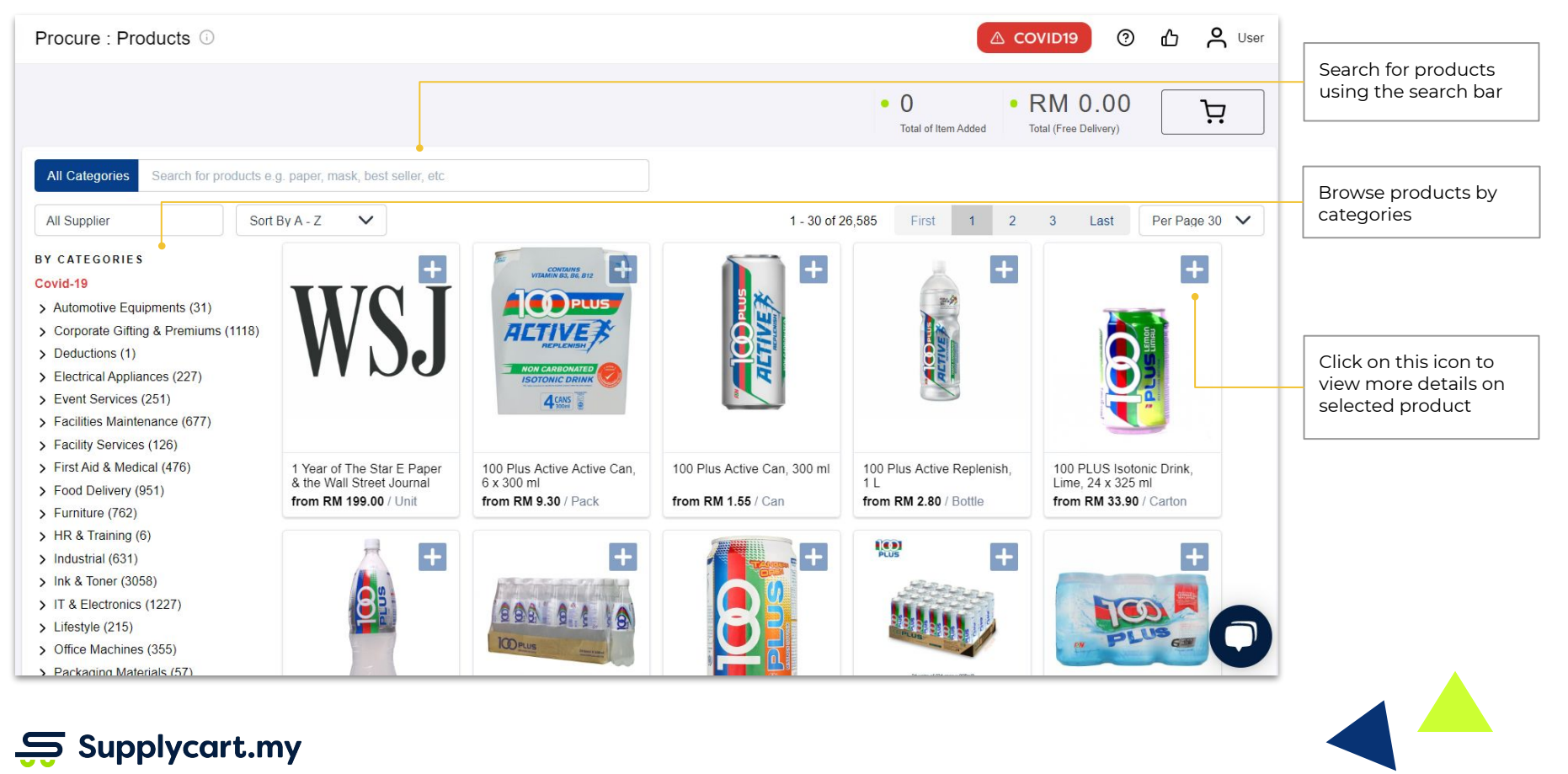

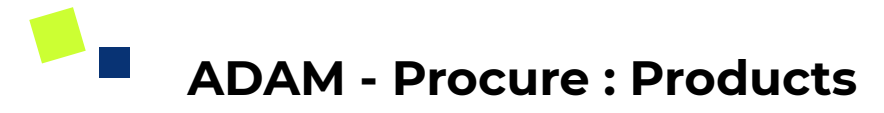

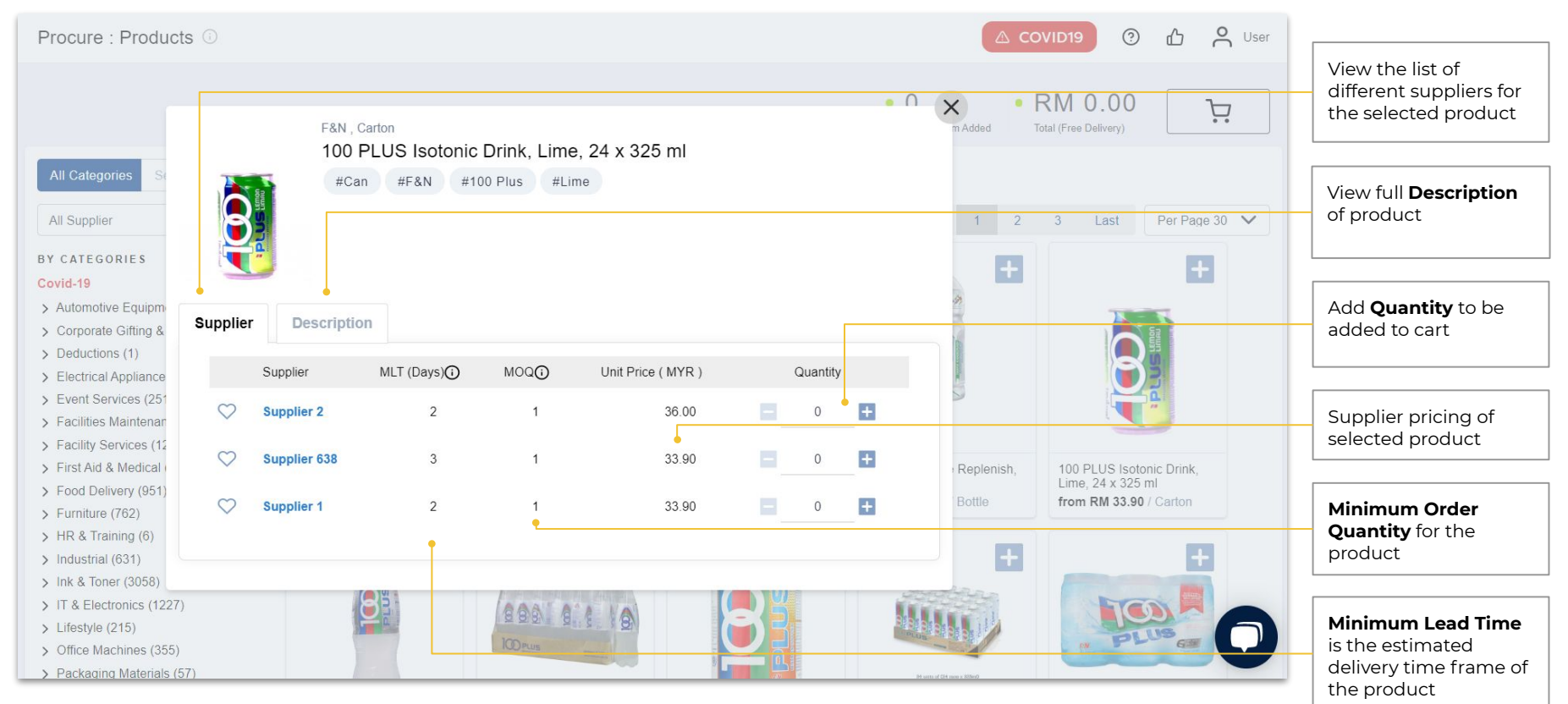

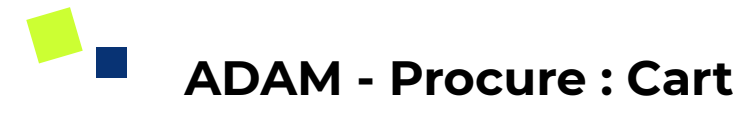

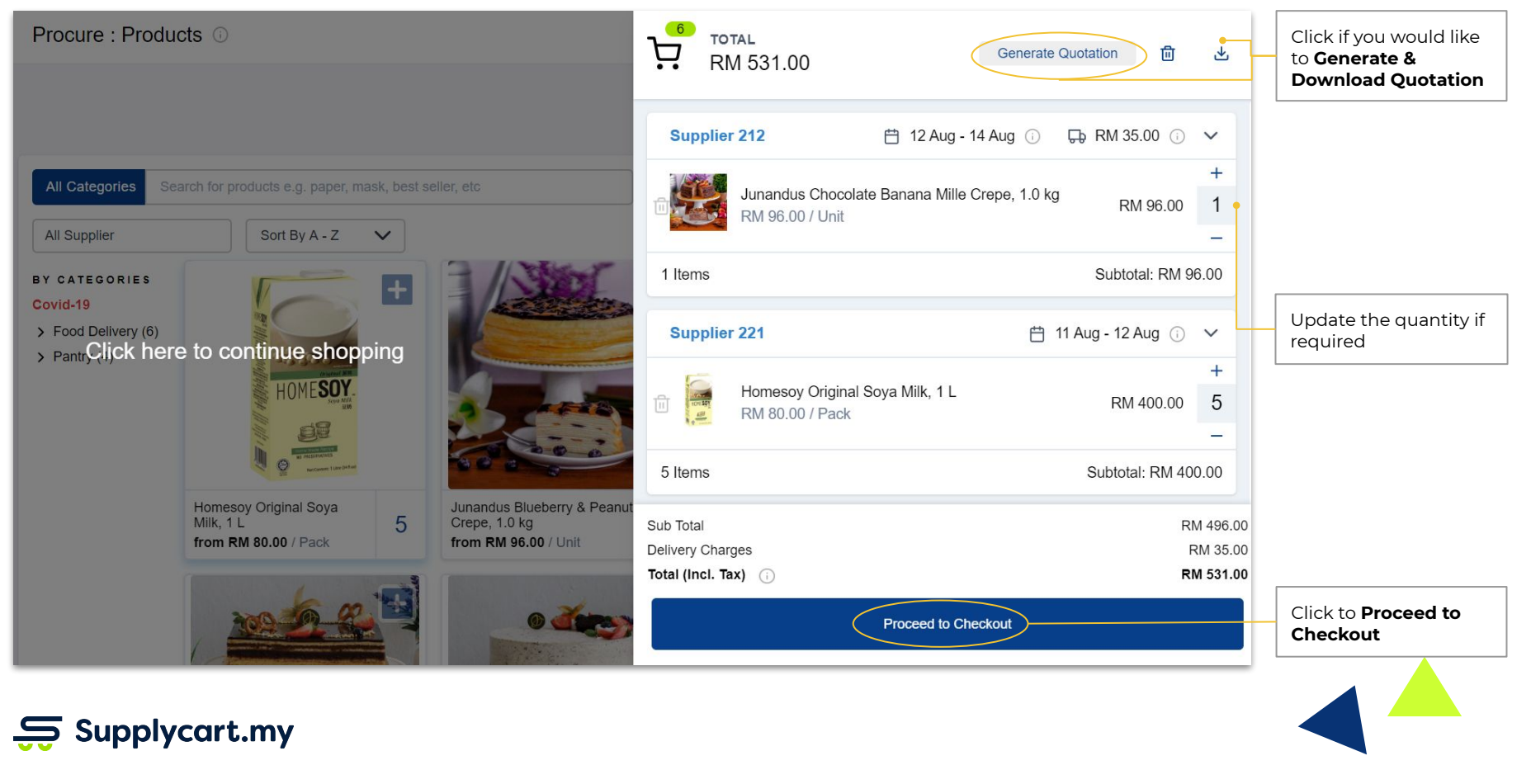

## ADAM - Procure : Complete Order Request

| Procure : Produ                                    | cts 💿                                                    |                                                         | RM 531.00                                     | Generate Quotation 💼 🛃                                         |                                                                                                    |                               |                                                                                      |
|----------------------------------------------------|----------------------------------------------------------|---------------------------------------------------------|-----------------------------------------------|----------------------------------------------------------------|----------------------------------------------------------------------------------------------------|-------------------------------|--------------------------------------------------------------------------------------|
| All Categories Se<br>All Supplier<br>BY CATEGORIES | arch for products e.g. paper, mask, best seller, etc     | A-Z                                                     |                                               |                                                                | DELIVERY ADDRESS<br>A User - 0193100599<br>Ø P-G-02, Mutiara Oriental Condominium<br>Jalan BM 1/8, Taman Bukit Mayang Mas<br>Petaling Jaya, 47301<br>Selangor, Malaysia               | Edit Recipient Change Address | Click to <b>Edit Recipient</b><br>for the order                                      |
| Covid-19<br>> Food Delivery (6)<br>> Pantry (4)    | Homesoy Original Soya Mik, 1 L                           | Junandus Bluebery & Peanut Mille Crepe, 1.0 kg          | Junadus Chocolate Banara Mile<br>Creae 1.0 kg | Junandus Glanduja, 10 kg                                       | Mark as gift delivery<br>BILLING ADDRESS<br>Greshcart Grocer Sdn Bhd<br>A William Jim - 0378870011<br>D P-G-02, Mutlara Oriental Condominium<br>Jalan BM 1/8, Taman Bukkt Mayang Emas | Change Address                | Click to change the<br>relevant address for<br>the order                             |
|                                                    | from RM 80.00 / Pack Click                               | tom RM 96.00 /Unit<br>chere to continue shopping        | trom RM 96.00 / Unit                          | from RM 87.00 / Unit                                           | Petaling Jaya, 47301<br>Selangor, Malaysia<br>PO NUMBER<br>123456<br>No blanket PO matched. To proceed with this o                                                                    | Enter                         | Enter your company's<br><b>PO Number</b>                                             |
|                                                    | Junandus Oreo Cheesecake, 1.0 kg<br>from RM 96.00 / Unit | Junandus Raspberry Cake, 1.0 kg<br>from RM 87.00 / Unit | Milo Kosong, 18 x 30g<br>from RM 12.00 / Pack | Nespresso Fortissio Lungo<br>Capsules<br>from RM 9.00 / Bundle | Credit Registration Form v202002<br>PAYMENT METHOD<br>Your company is on credit terms.                                                                                                | *                             | Your company's<br>available payment<br>method will reflect<br>here                   |
|                                                    |                                                          |                                                         |                                               |                                                                | REMARKS<br>Please deliver to HQ.                                                                                                    | nest for Approval             | Once delivery details<br>are confirmed,<br>proceed to <b>Request</b><br>for Approval |

# ADAM - Procure : Order Completion

Supplycart.my

| Procure : Produ                                                                  | cts ©                                                    | Thank you!                                                                                            |                                                                       |                                                                |                                                                                                    |  |
|----------------------------------------------------------------------------------|----------------------------------------------------------|----------------------------------------------------------------------------------------------------|-----------------------------------------------------------------------|----------------------------------------------------------------|----------------------------------------------------------------------------------------------------|--|
| All Categories Se                                                                | arch for products e.g. paper, mask, best seller, etc     |                                                                                                    |                                                                       |                                                                | We are now processing your order.<br>You can review your order here:<br>#3007151                                                                                                    |  |
| All Supplier<br>BY CATEGORIES<br>Covid-19<br>> Food Delivery (6)<br>> Pantry (4) |                                                          |                                                                                                    | <b>₽</b>                                                              |                                                                | What happens next?     Receive Confirmation Email     You would have received a confirmation email upon placing your order.     Approval Process     An email notification has been sent to seek approval for your order.     Delivery Reminder                                                                                                    |  |
|                                                                                  | Homsey Original Soya Mik, 11<br>from RM 80.00 / Pack     | Junandus Bruebary & Peanut Mile Crepe, 1.0 kg<br>from RM 96.00 / Unit<br>ck here to continue shopping | Junandus Chocolate Banana Mille Crepe, 1.0 kg<br>trom RM 96.00 / Unit | Junandus Gianduja, 1.0 kp<br>from RM 87.00 / Unit              | Bennovel your order will be processed and you will be receiving an email confirming your delivery date. Depending on the product category, each have different delivery lead times, within 2-10 days. Need Help? If you need help with your order, no worries, just give us a call or message us within the next 3 working hours and we will gladly help you make any changes to your order. |  |
|                                                                                  | Junandus Oreo Cheesecake, 1.0 kg<br>from RM 96.00 / Unit | Junandus Raspberry Cake, 1.0 kg<br>from RM 87.00 / Unit                                               | Milo Kosong, 18 x 30g<br>from RM 12.00 / Pack                         | Nespresso Fortissio Lungo<br>Capsules<br>trom RM 9.00 / Bundle |                                                                                                    |  |
|                                                                                  |                                                          |                                                                                                    |                                                                       |                                                                | ок                                                                                                    |  |

Upon completing checkout process, our team will work on processing your order.

If there is an approval in place, we will only process the order after the approval is complete

Click **OK** to return to the Procure page

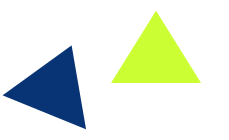

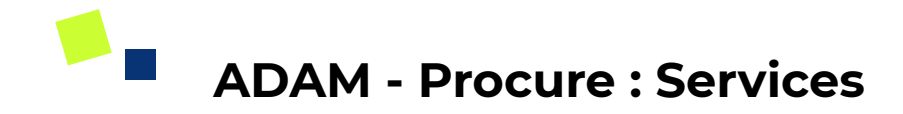

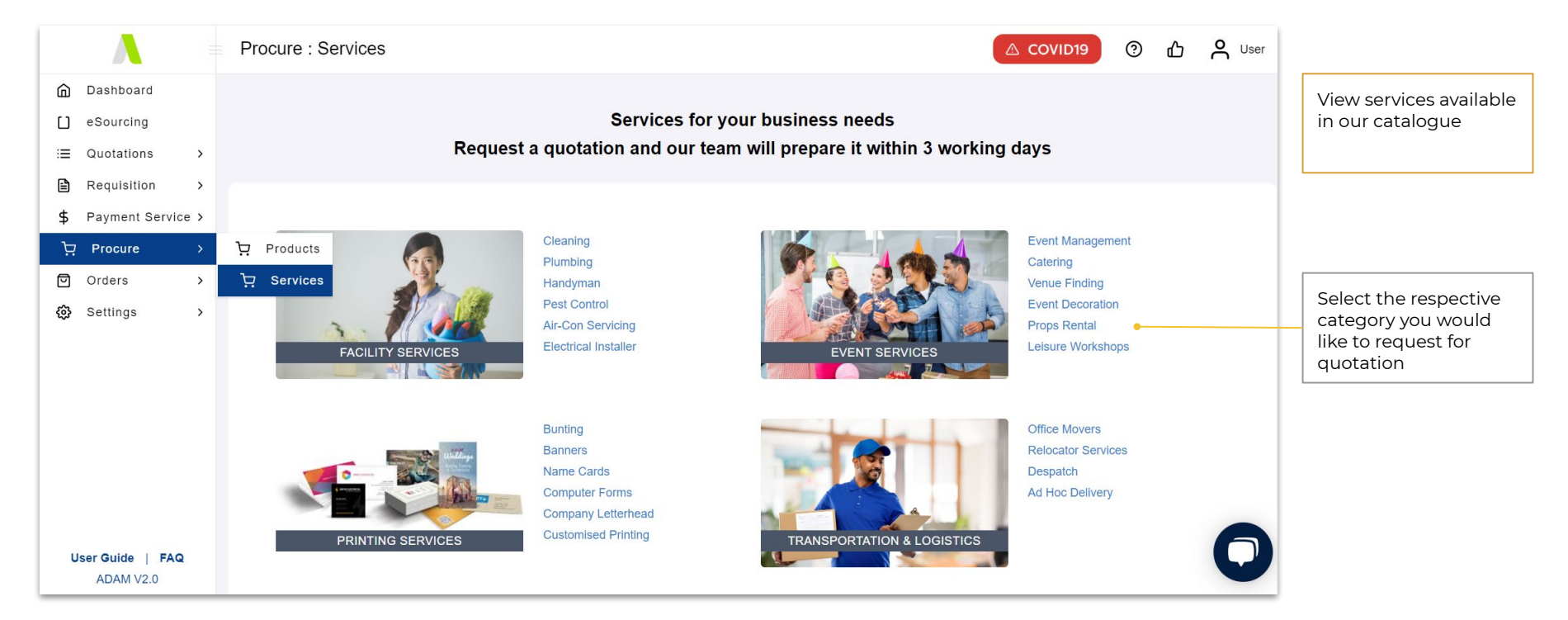

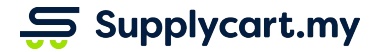

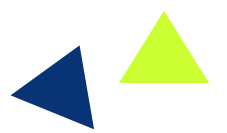

ADAM - Procure : Request for Services

| Request for       | Request for Services                      |                                                                                   |  |  |
|-------------------|-------------------------------------------|-----------------------------------------------------------------------------------|--|--|
| Requestor Name *  | User<br>Your Name                         | Fill in the details in the form as shown                                          |  |  |
| Email *           | user@supplycart.my<br>example@example.com |                                                                                   |  |  |
| Company Name *    | Supplycart (Freshcart Gro                 |                                                                                   |  |  |
| Contact Details * | 012345678<br>Your contact number          |                                                                                   |  |  |
| Type of Service * | Facility Services                         |                                                                                   |  |  |
|                   | Next                                      | Click on <b>Next</b> and a<br>quotation will be<br>ready within 3<br>working days |  |  |

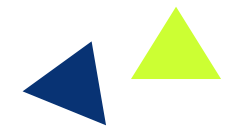

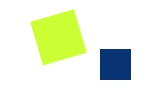

# eSourcing

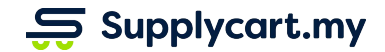

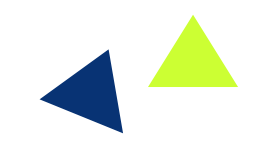

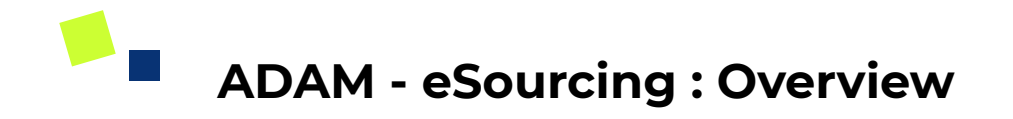

#### Side-menu:

eSourcing

#### Page purpose:

Source for products & services and compare prices between suppliers

### Features:

- 1. Source from Supplycart's full product database
- 2. Request Supplycart to source for a new supplier
- 3. Price comparison table

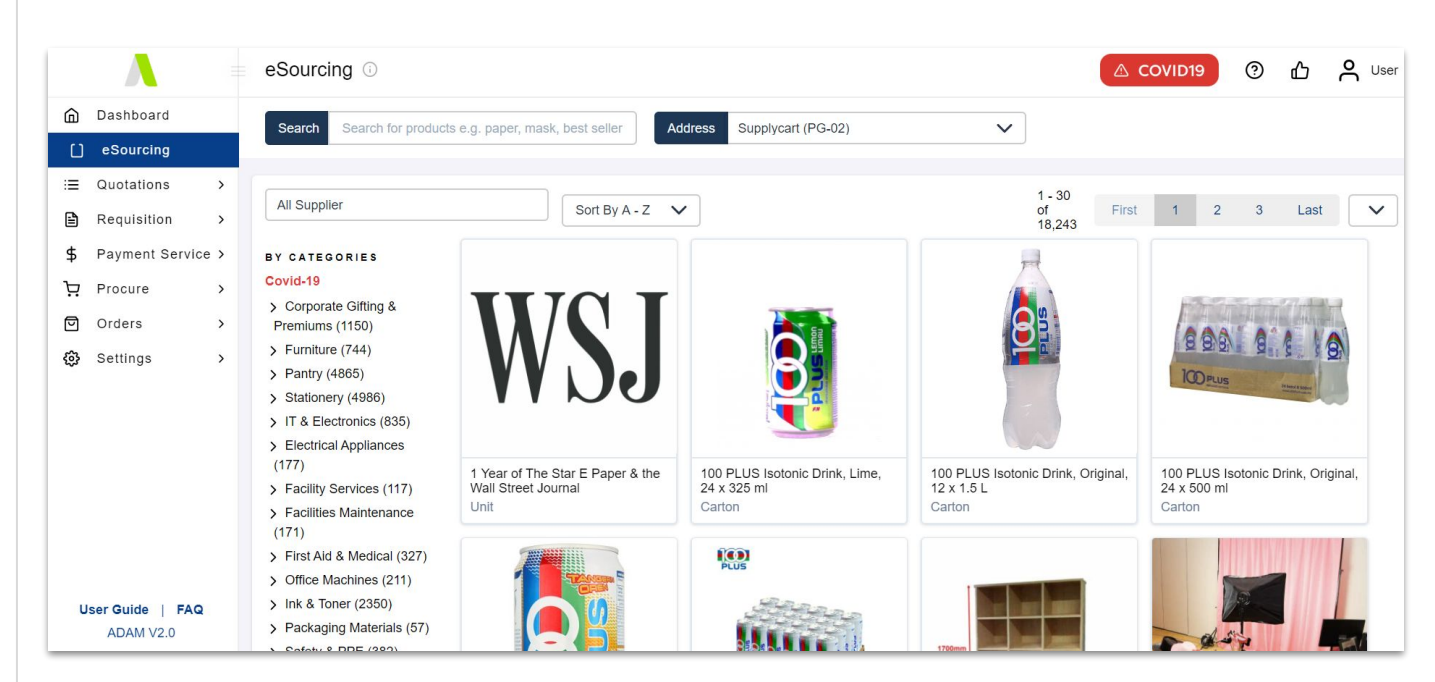

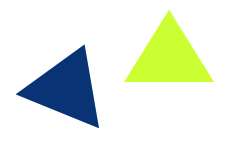

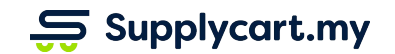

# ADAM - eSourcing : Products

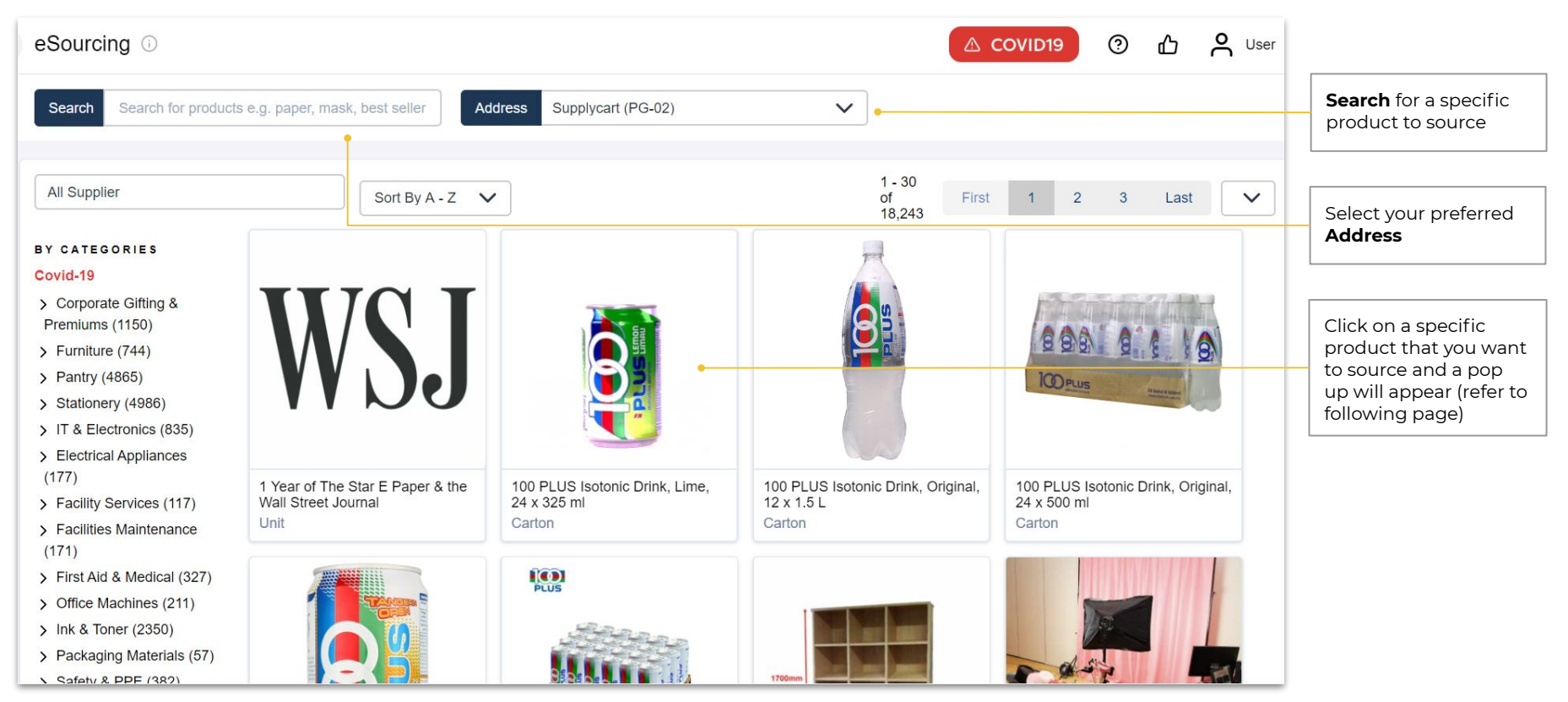

## ADAM - eSourcing : Sourcing for Product

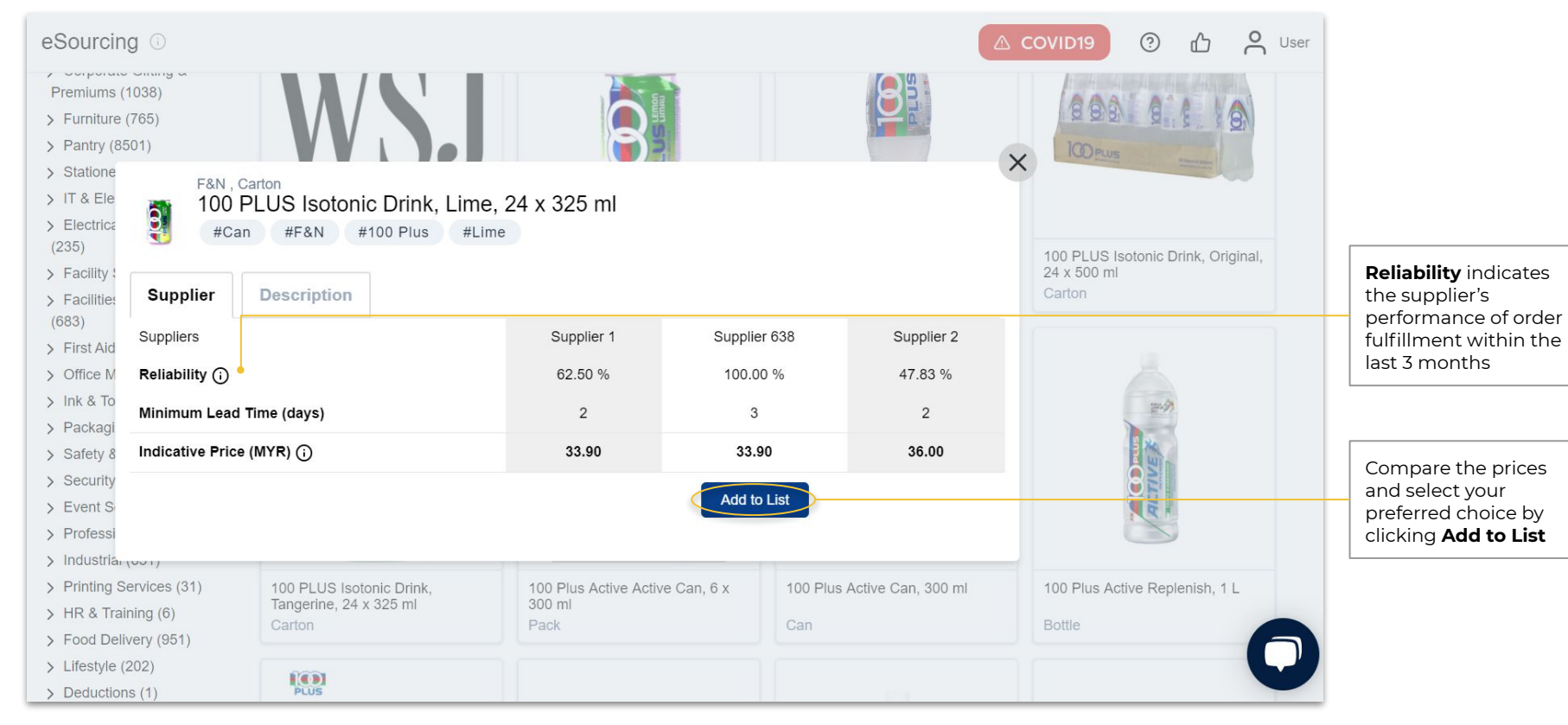

### Supplycart.my

Begin your procurement journey today with Supplycart

Procurement Made Easy

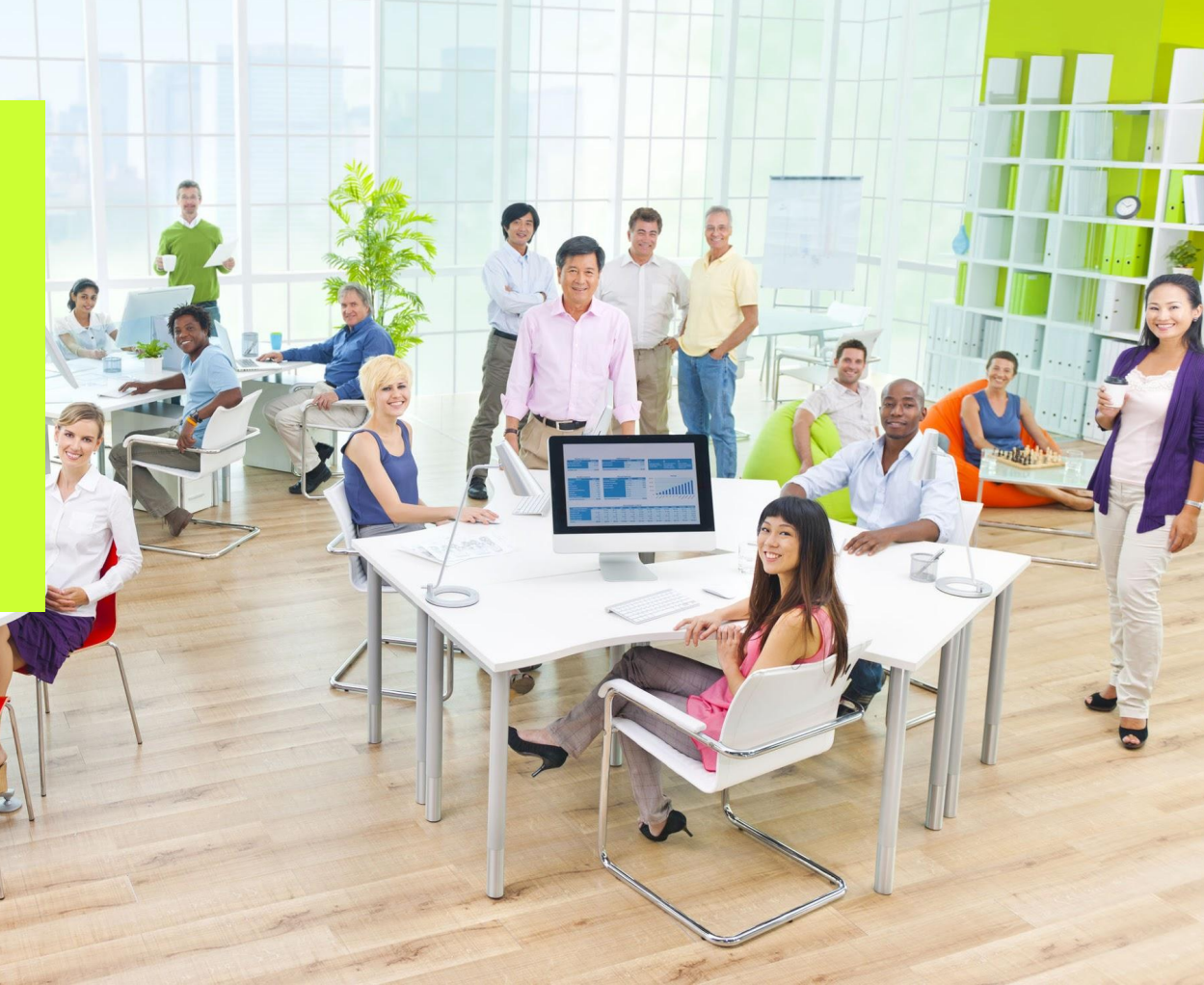